Updated 10.09.2021

# GUIDE

## To using HealthHub/Online Order

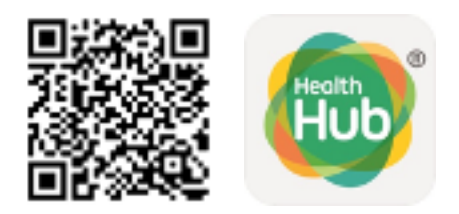

https://www.ktph.com.sg/i-want-to/pre-order-medication

You may place your medication order via the HealthHub App or through the link on the KTPH Pharmacy website

SingPass login will be required for orders made through the HealthHub app. Login via Singpass is also available via the KTPH pharmacy website

If **SingPass login is not available** please choose the option to "**Proceed without SingPass**" on the KTPH Pharmacy website

| Khoo Teck Puat<br>Hospital | FOR<br>PATIENTS | SPECIALTIES<br>& SERVICES | EVENTS<br>& TALKS | FOR HEALTH<br>PROFESSIONALS | COMMUNITY<br>RESOURCES | CONTACT I F       | EEDBACK I SITEMAP |
|----------------------------|-----------------|---------------------------|-------------------|-----------------------------|------------------------|-------------------|-------------------|
| How                        | to orde         | er?                       |                   |                             |                        |                   |                   |
| 1. Pleas<br>Note:          | e place your    | r order a week in         | advance to a      | allow processing tin        | ne.                    |                   |                   |
| • 1                        | Please refer    | to the User Gui           | de to orderin     | g medication bala           | ance refill            |                   |                   |
| • •                        | You will rece   | ive an email con          | firmation on s    | successful submiss          | ion of order           |                   |                   |
| 2. To pla                  | ce an order,    | , please:                 |                   |                             |                        |                   |                   |
|                            | Logi            | in via SingPass           |                   | Or                          |                        | Proceed without S | ingPass           |

wi

53

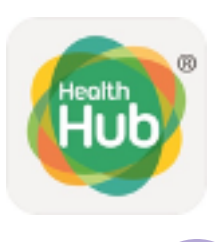

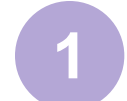

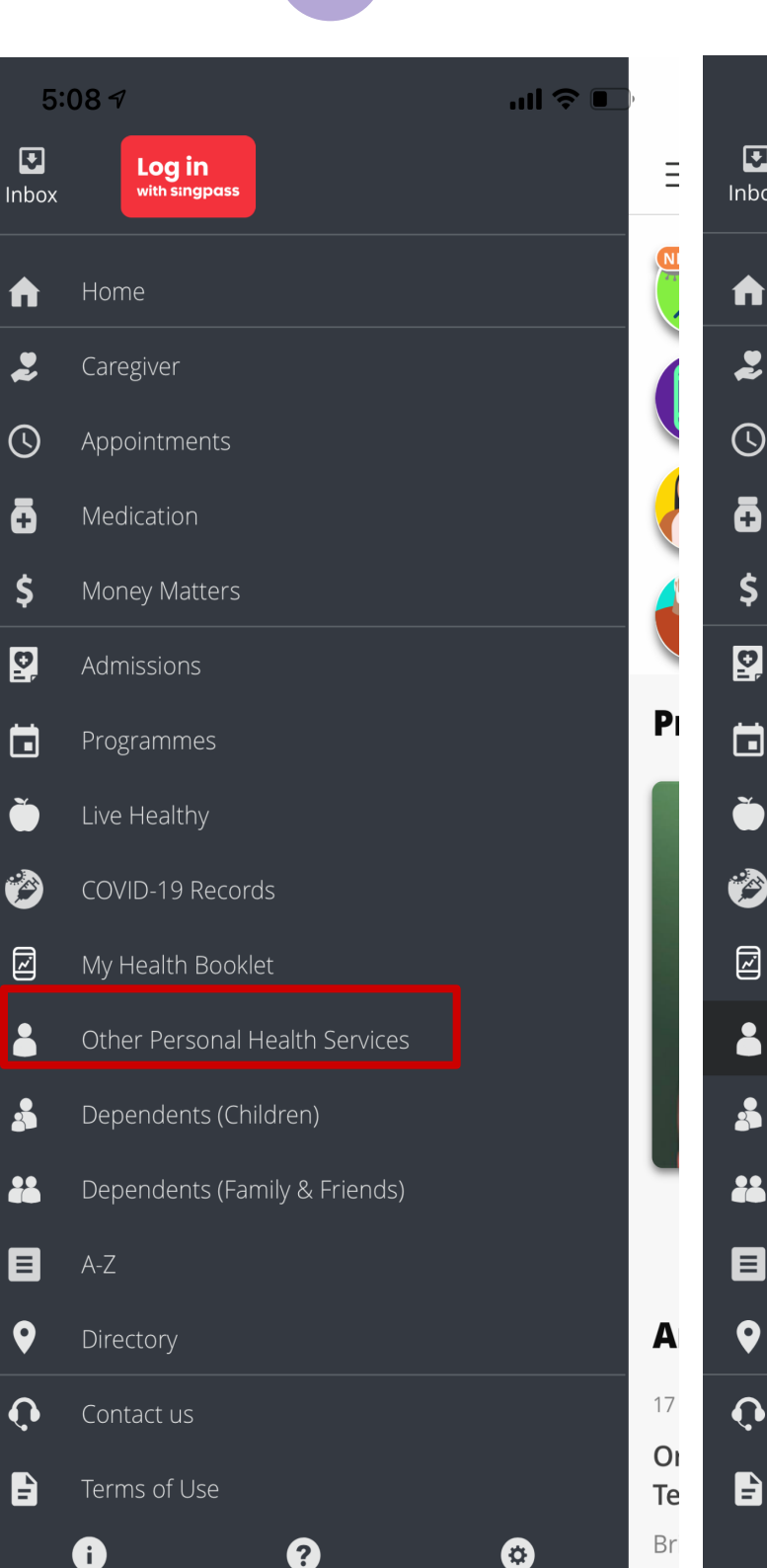

| 5:                                                                                                    | 08 7                                                                         |                                                                                                    |                     | l 🗢 🛛 |
|----------------------------------------------------------------------------------------------------|------------------------------------------------------------------------------|----------------------------------------------------------------------------------------------------|---------------------|-------|
| <b>I</b> nbox                                                                                                    | Log<br>with si                                                               | in<br>ngpass                                                                                            |                     |       |
| <b>↑</b><br>2                                                                                                    | Othe<br>Healt                                                                | r Persona<br>th Service                                                                                 | al<br>es            |       |
| <ul> <li>⟨</li> <li>↓</li> <li>↓</li></ul> | Vitals (da<br>Medicati<br>CHAS<br>COVID-1<br>Medical<br>Radiolog<br>Personal | aily manual entry<br>on Refill<br>9 Test Results<br>Reports/Certifica<br>y Reports<br>I Health Services | /)<br>ates Requests |       |
|                                                                                                    |                                                                              |                                                                                                    |                     |       |
| ●<br>•<br>•                                                                                                    | 0                                                                            | 3                                                                                                    |                     | 8     |

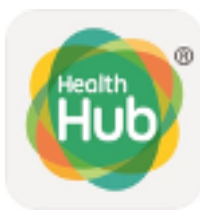

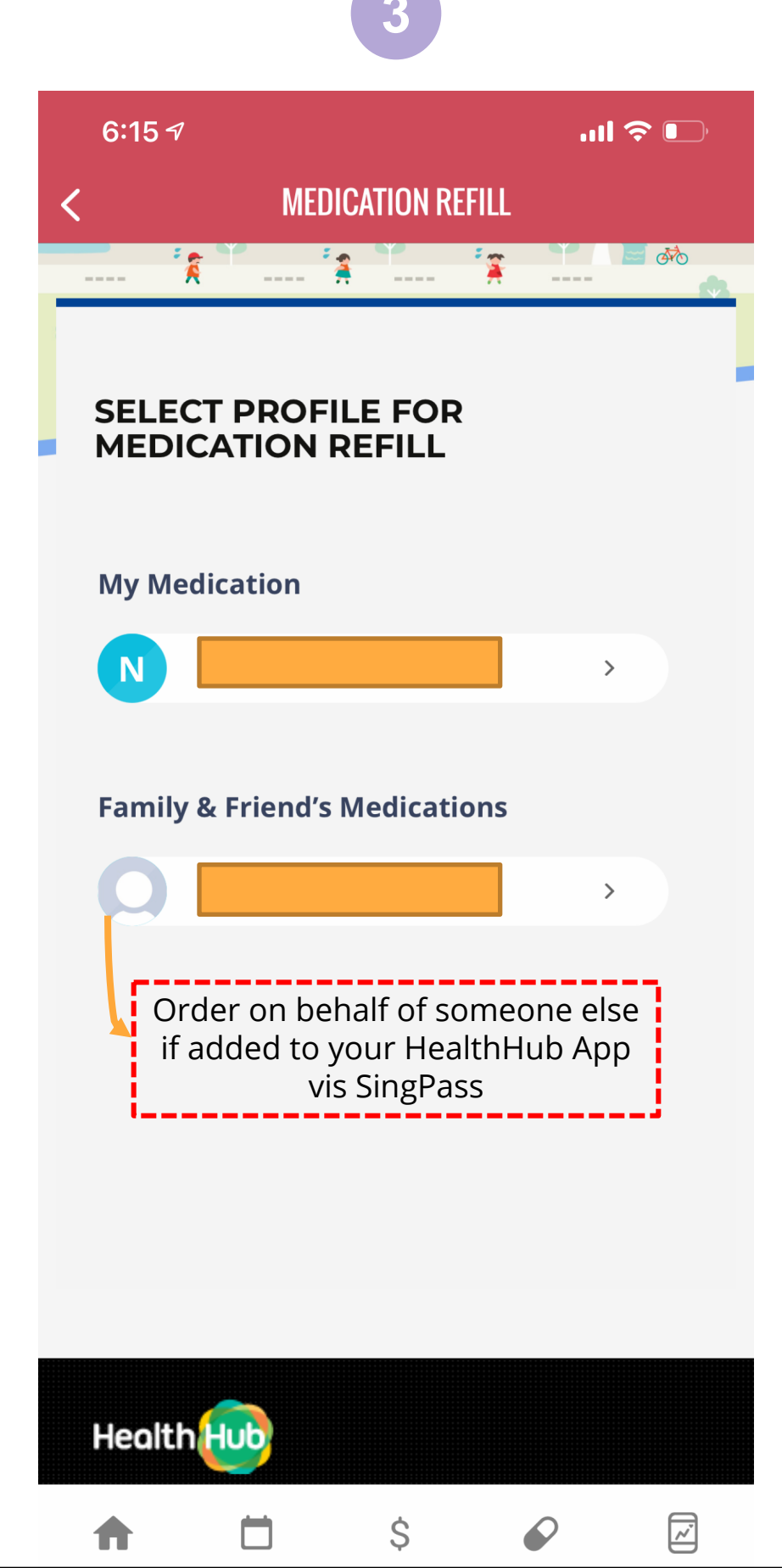

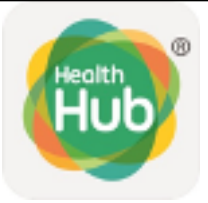

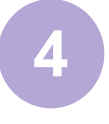

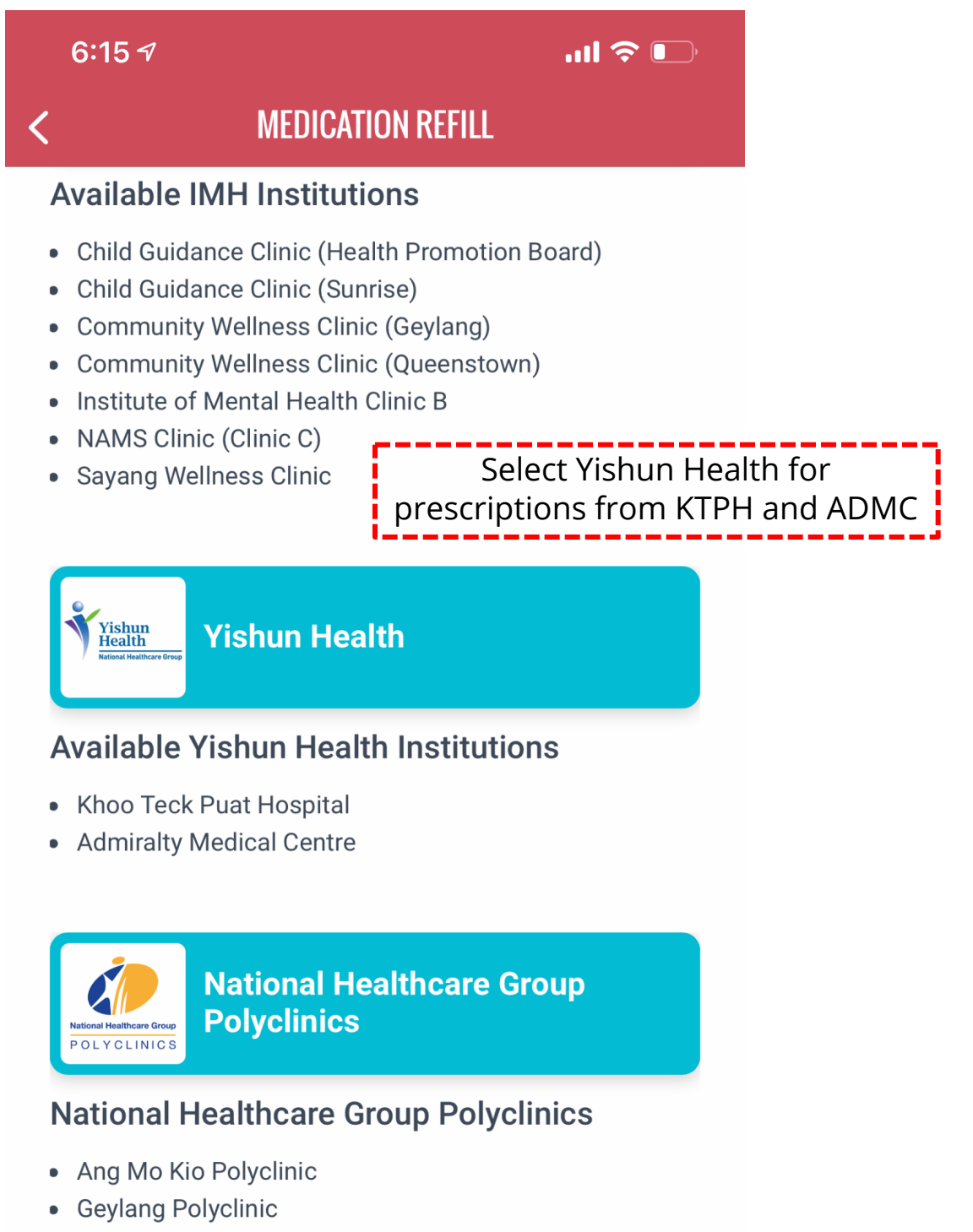

- Hougang Polyclinic
- Toa Payoh Polyclinic

|                                                | 110.07                        | (PP                             |                          |                          |
|------------------------------------------------|-------------------------------|---------------------------------|--------------------------|--------------------------|
|                                                | 5                             |                                 |                          |                          |
| 6:16 7                                         |                               |                                 | II ᅙ 🕞                   |                          |
| < ME                                           | DICATION RE                   | FILL                            |                          |                          |
| PARTICULARS PRESCRIPTION                       | QUANTITY                      | PAYMENT                         |                          |                          |
| N                                              |                               |                                 |                          |                          |
| I am the patient YES                           | NO                            | _                               |                          |                          |
| Patient's Details                              | por                           | Patient                         | details wil<br>logged in | l be auto-<br>with SingP |
| Full Name (as per NRIC / FIN) *                |                               |                                 |                          |                          |
|                                                |                               |                                 |                          |                          |
| NRIC (S/F/T/G) *                               |                               |                                 |                          |                          |
|                                                |                               |                                 |                          |                          |
| Contact Details                                |                               |                                 |                          | -                        |
|                                                | Ke                            | y in conta                      | act details              |                          |
| Contact Number(+65) *                          |                               |                                 |                          |                          |
| Please ensure the nhone                        | e number prov<br>For Medi-Box | ided is correc<br>collection, a | ct in case<br>MOBILE     |                          |
| we need to contact you.<br>number is required. |                               |                                 |                          |                          |
| we need to contact you.<br>number is required. |                               |                                 |                          |                          |

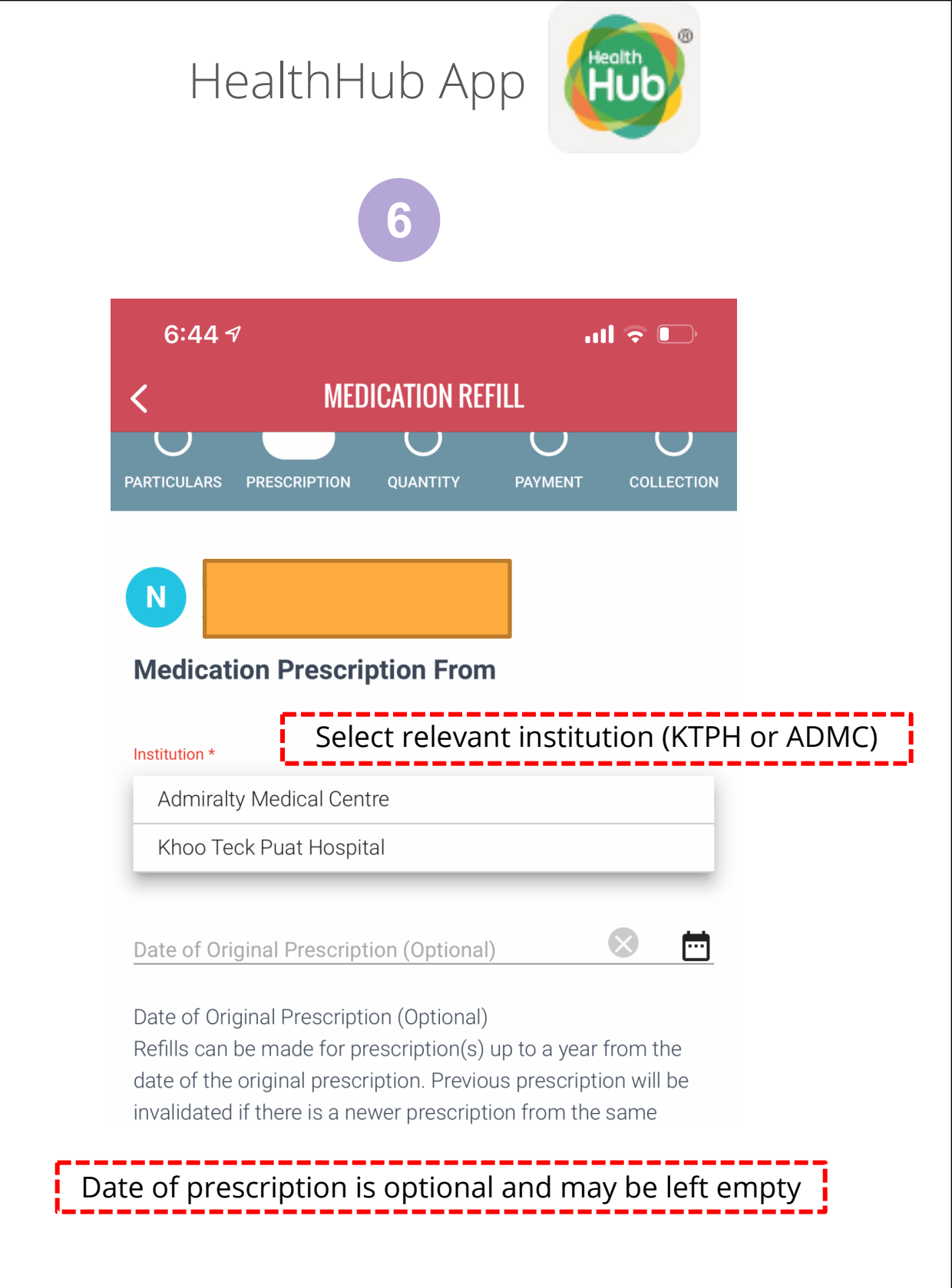

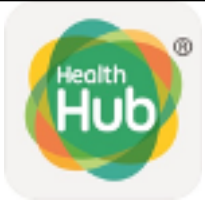

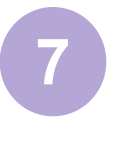

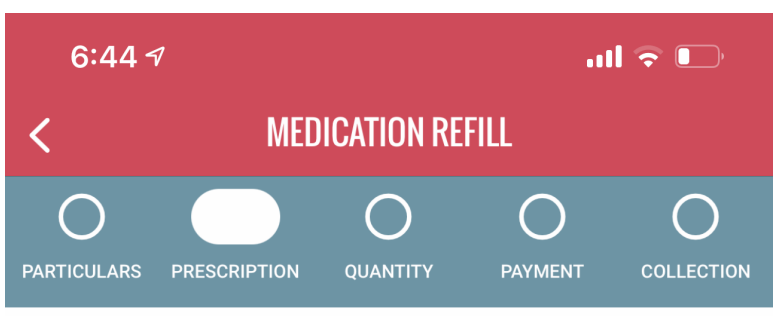

#### **Details of Prescription (Optional)**

Please upload front and back images of each page of your Partial Memo or Medication List. (JPG, PNG) If the photos of your Partial Memo or Medication List exceed 6 pages, please submit another request.

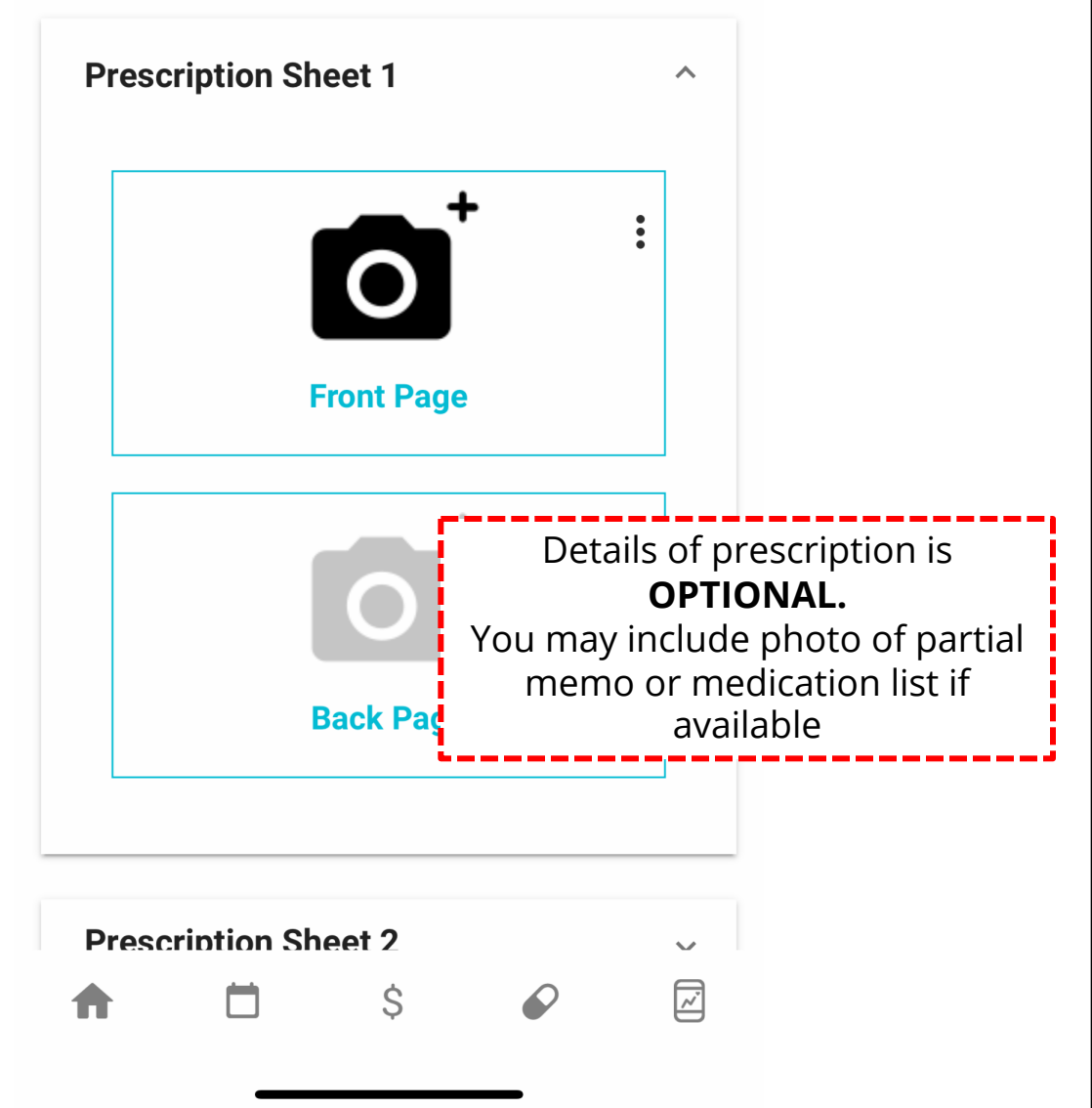

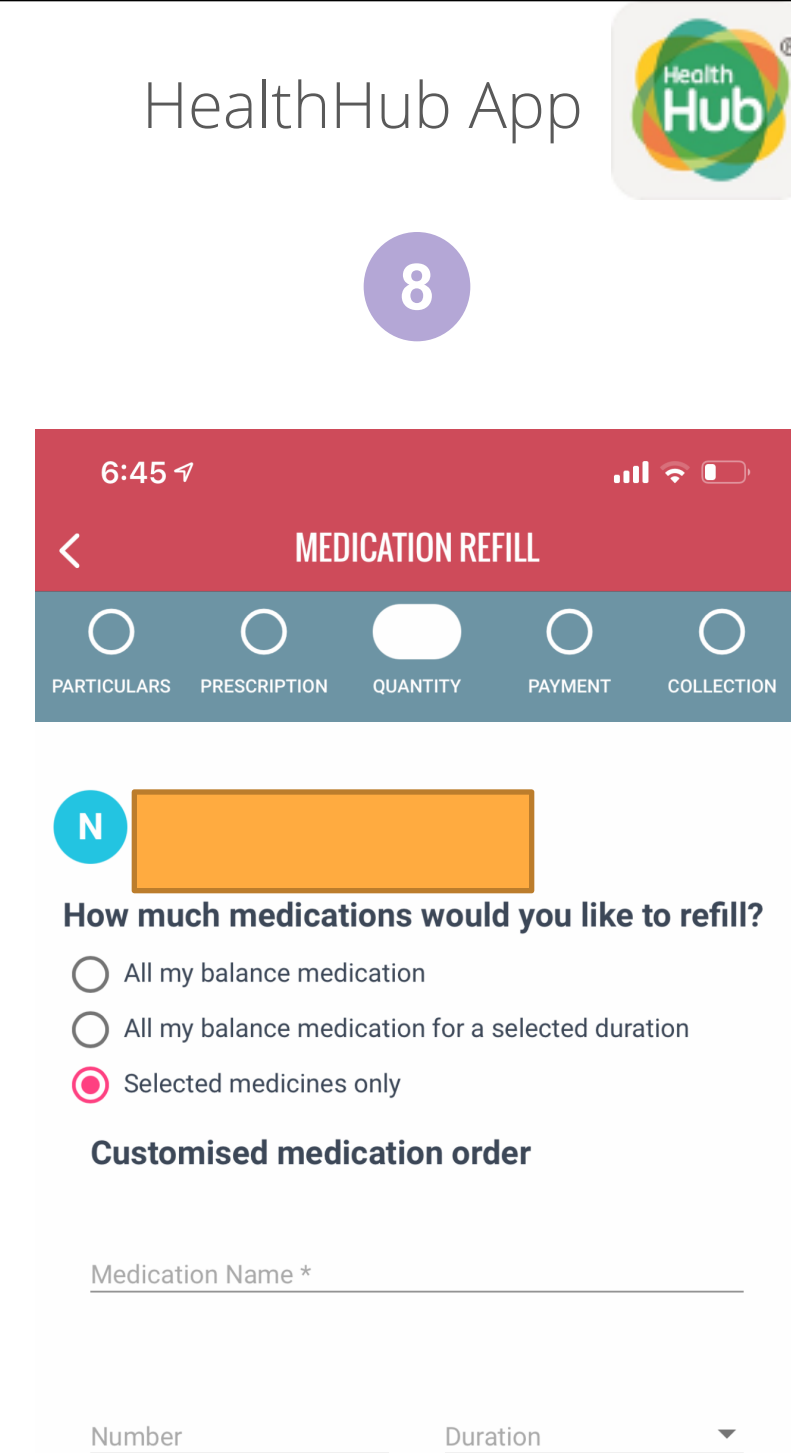

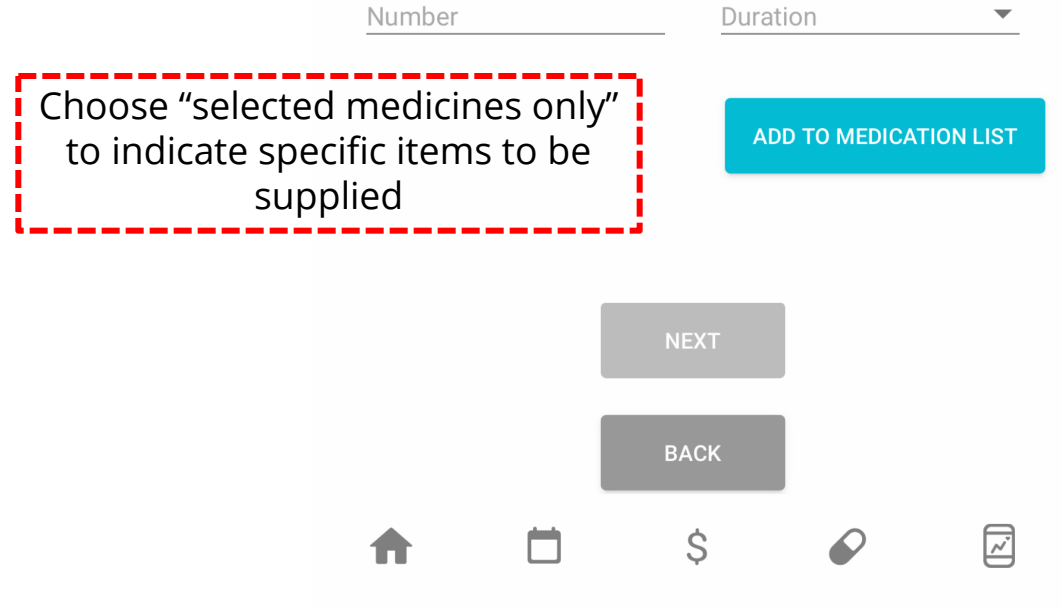

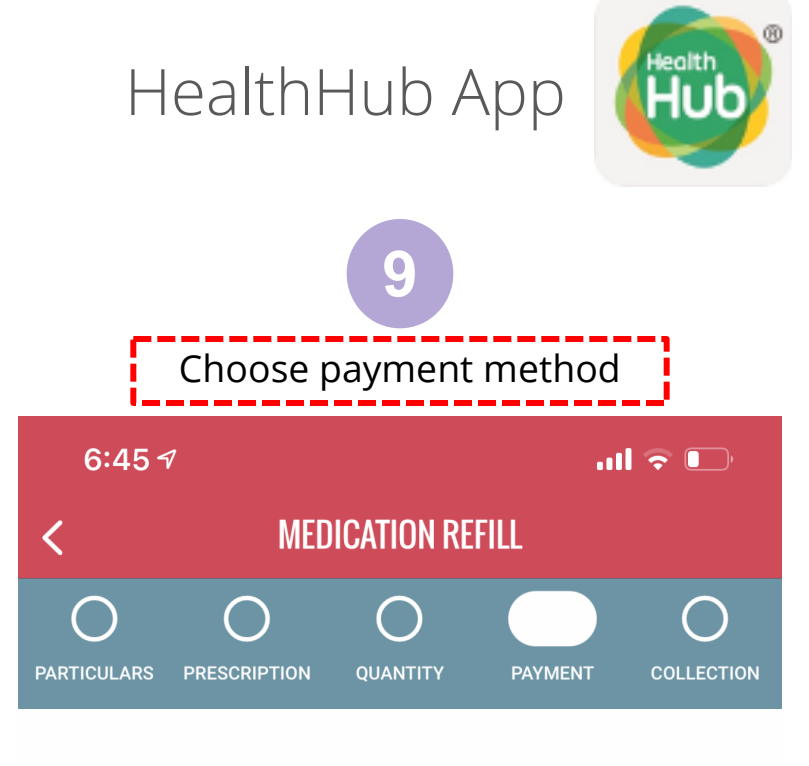

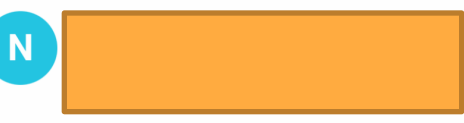

#### How would you like to make payment for this medication?

Pay in Full without any schemes/entitlement

 Based on system generated available schemes/entitlements (eg. Medisave, Medifund, MCPS) Subject to qualification & verification

#### Note :

• Upon receiving medication, please refer to official invoice for convenient payment options available (online payment, AXS, SAM and Paynow).

• Please make payment within 30 days of official invoice.

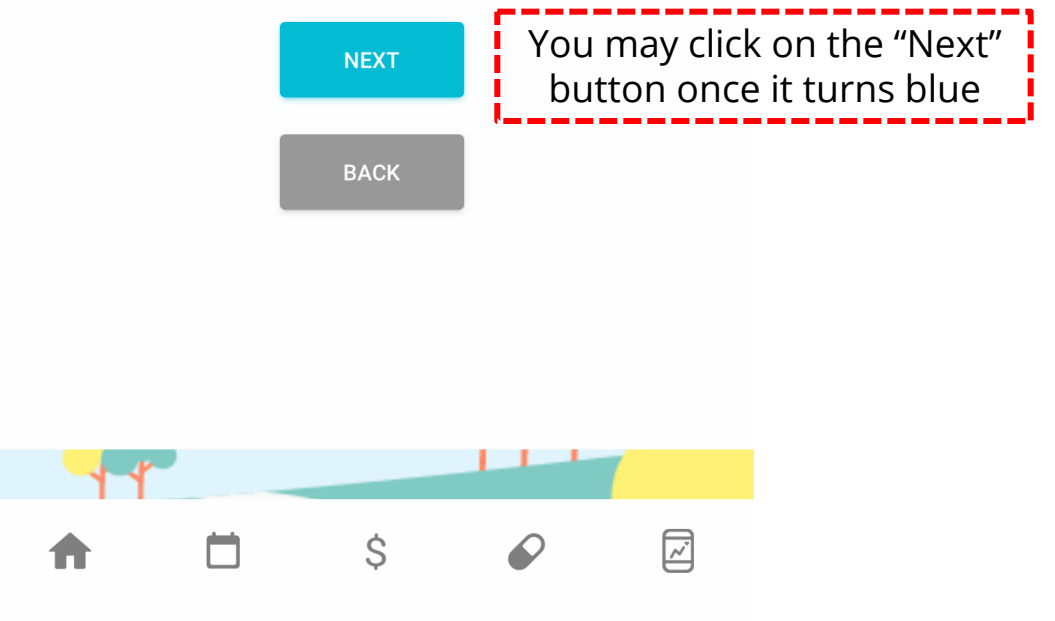

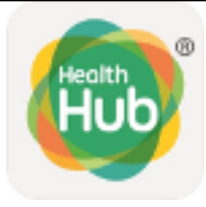

# 10

# Select Medi-Box or Home delivery and date of collection or delivery as desired

| 6:45 🗸                      | ,                           |                | .11                               |                                                     |                                                                            |
|-----------------------------|-----------------------------|----------------|-----------------------------------|-----------------------------------------------------|----------------------------------------------------------------------------|
| <                           | MED                         | ICATION REF    | ILL                               |                                                     |                                                                            |
| PARTICULARS                 |                             | QUANTITY       | PAYMENT                           | COLLECTION                                          |                                                                            |
|                             |                             |                |                                   |                                                     |                                                                            |
| How wou                     | uld you like                | to receive     | your ord                          | er?                                                 |                                                                            |
| O Medi-                     | Box (24/7 Sec               | ured Lockers)  | )                                 |                                                     |                                                                            |
| 🜔 Home                      | Delivery                    |                |                                   |                                                     |                                                                            |
| Delivery                    | charges                     |                |                                   |                                                     |                                                                            |
| Preferred Co<br>01/09/20    | ollection/Delivery [<br>021 | Date *         |                                   | <u></u>                                             |                                                                            |
| Preferred                   | d Collection/De             | elivery Time * |                                   | •                                                   |                                                                            |
| Click h                     | iere for more ir            | nformation 🔒   |                                   |                                                     |                                                                            |
| Deliver                     | r to this add               | iress          |                                   |                                                     |                                                                            |
| Postal Co<br>Blk<br>Address | ode                         | lo             | Address<br>ogged in<br>to of<br>a | s will be a<br>to SingPa<br>ther addr<br>alternativ | auto-populated if<br>ass. Select "Deliver<br>ress" to key in<br>re address |
| 🗌 Deliv                     | ver to othe                 | r address      |                                   |                                                     | '                                                                          |
|                             |                             |                |                                   |                                                     |                                                                            |
| A                           |                             | \$             | Ø                                 |                                                     |                                                                            |

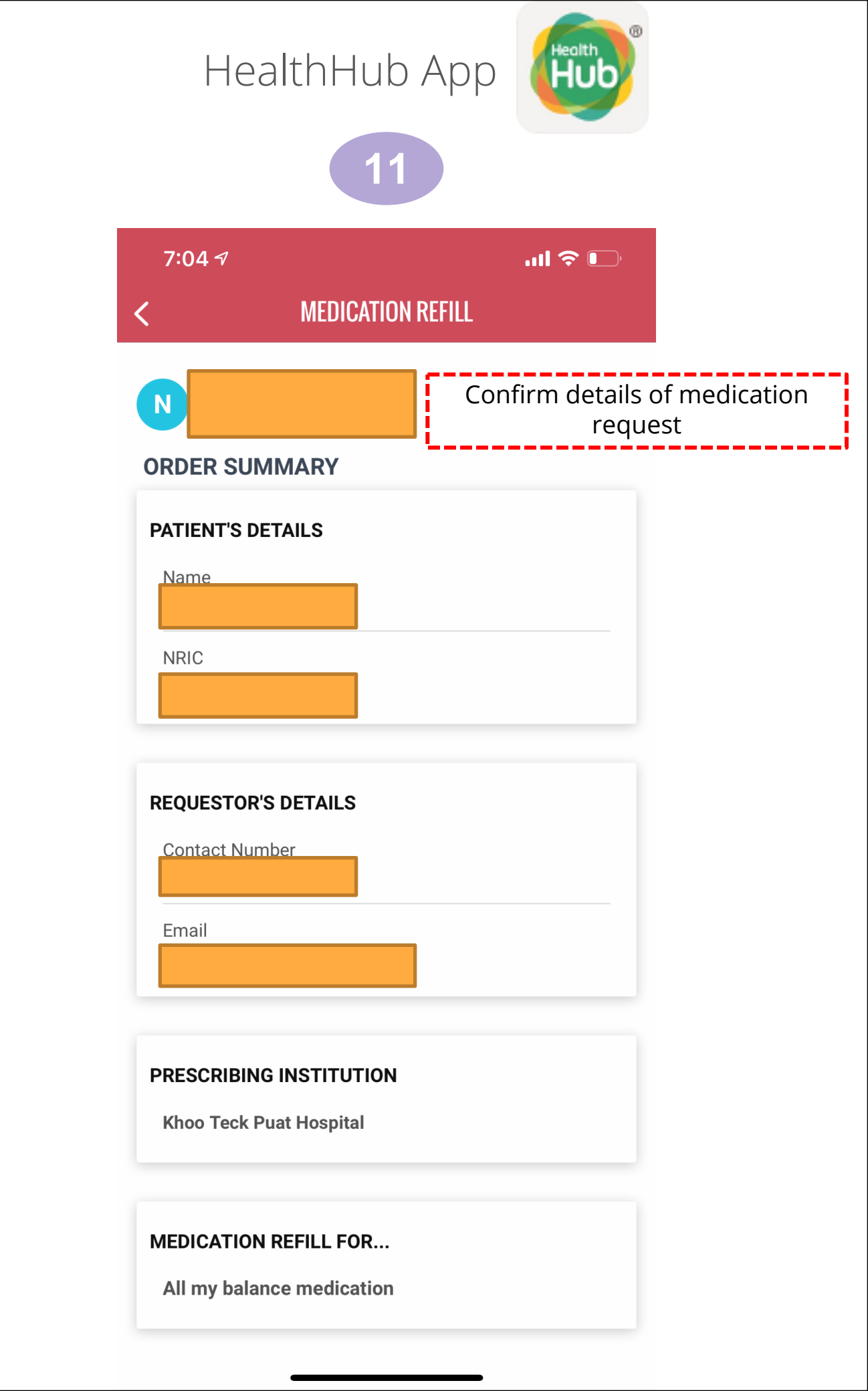

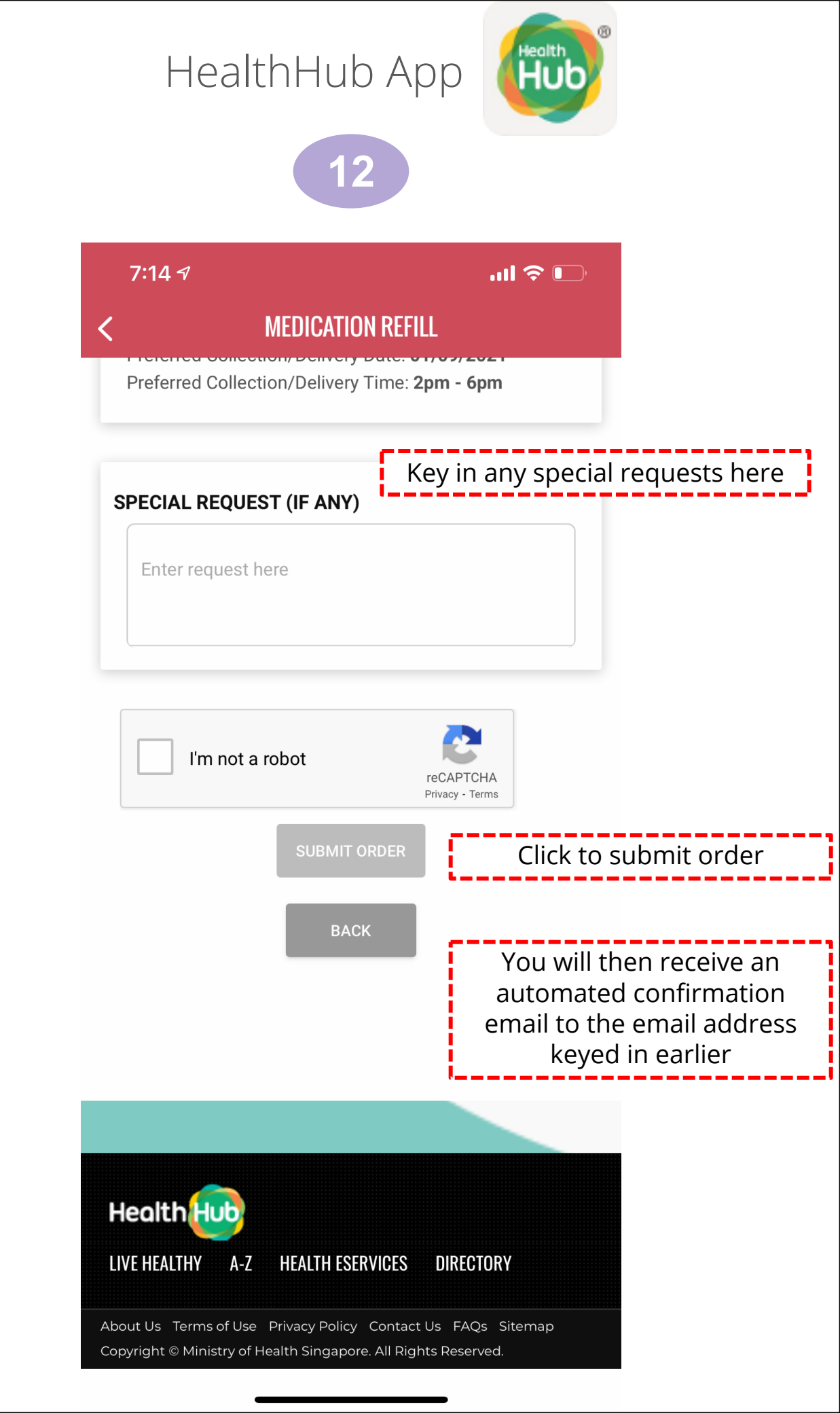

### Ordering through the KTPH Pharmacy website without SingPass

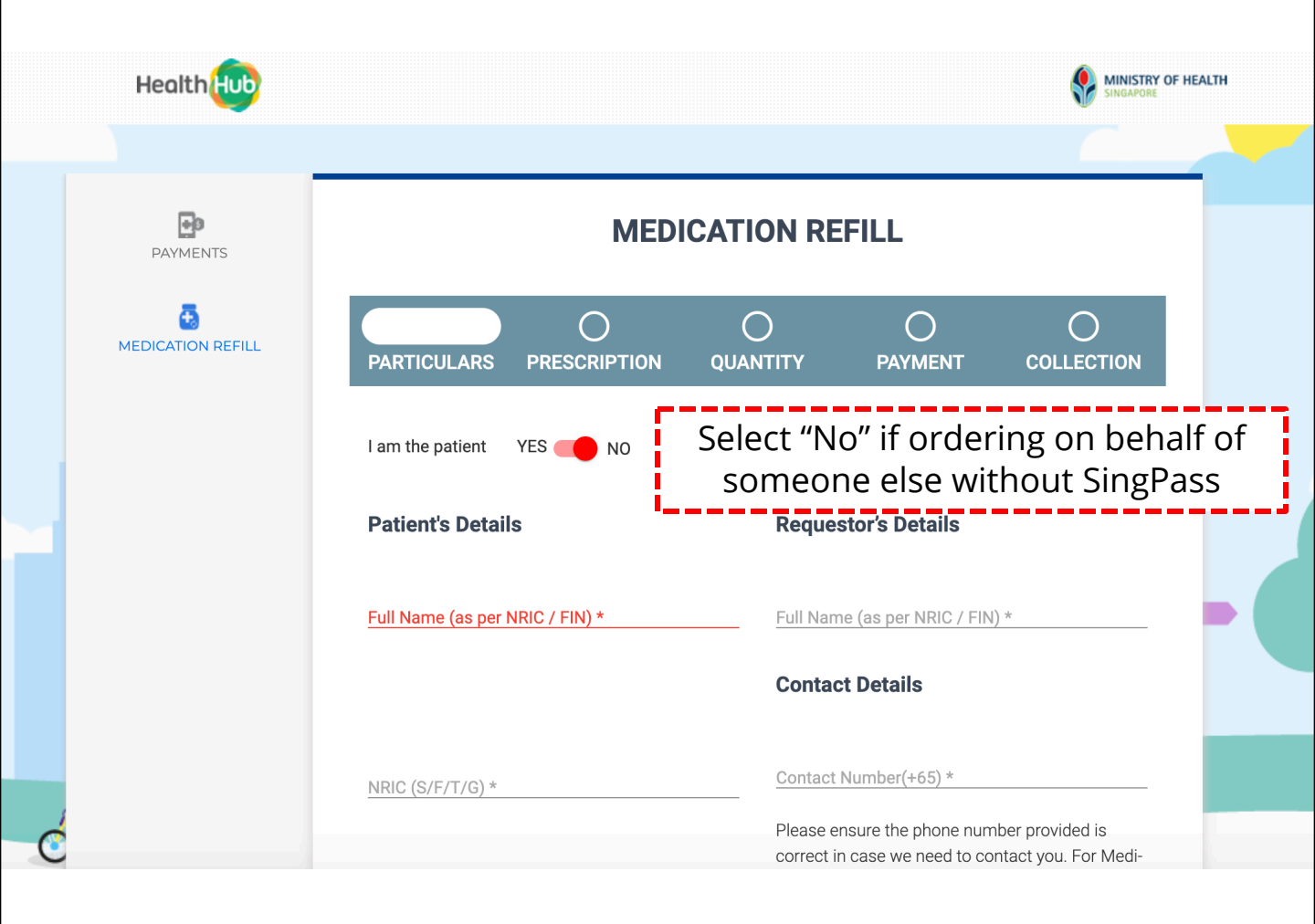

Refer to above guide for HealthHub ordering for the following steps